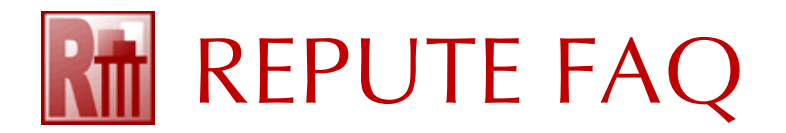

## HOW TO RENEW YOUR REASSURANCE FOR REPUTE 2.5

If you want to renew your ReAssurance for Geocentrix Repute<sup>®</sup>...

- 1. Open Repute's Licence tab and select Licence Registration.
- 2. Enter your licence number into appropriate box and click on the **Renew** button.

| Licence Registration     | ×                                                                            |
|--------------------------|------------------------------------------------------------------------------|
| Licence                  |                                                                              |
| To register this program | n, please select the product, enter your company's name,<br>er, and click OK |
| Product                  | Repute 2.5 - Enterprise Edition                                              |
| <u>C</u> ompany Name     | Geocentrix Ltd                                                               |
| PIN                      | Use <u>M</u> AC Address                                                      |
| Licence <u>N</u> umber   | RPT-0250-dc19-dcca-81fc-Ent                                                  |
| Vet of once              | Addres at                                                                    |
| mult                     |                                                                              |
| han an                   |                                                                              |
|                          |                                                                              |
| 🏠 Import                 | 🕙 OK 🛛 🚫 Cancel 🛛 🚱 Help                                                     |

- 3. Repute will automatically download your licence from the web.
- 4. If you have a Network Licence, tick the corresponding checkbox and enter the IP Address or Hostname of your server into the appropriate box.

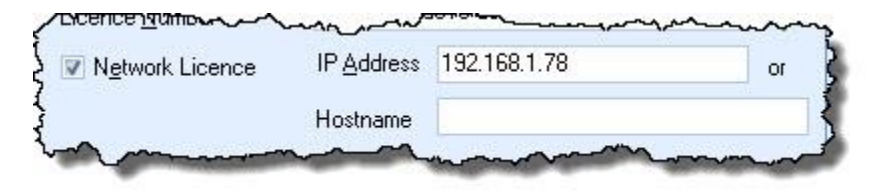

5. Click OK to save your licence.

If you have been sent a new licence (.LIC) file by Geocentrix...

- 1. Save the new licence (.LIC) file to a temporary location on your computer (e.g. C:\Temp).
- 2. Open Repute and select Licence Registration from the Licence tab.
- 3. Click on the **Import...** button, select the .LIC file, and click **Open**.
- 4. If you have a Network Licence, tick the corresponding checkbox and enter the IP Address or Hostname of your server into the appropriate box.
- 5. Click OK to save your licence.

For further help, please contact Geocentrix Support quoting your company name and licence no.